## 新規会員登録される方の手順(https://reserva.be/hyuga)

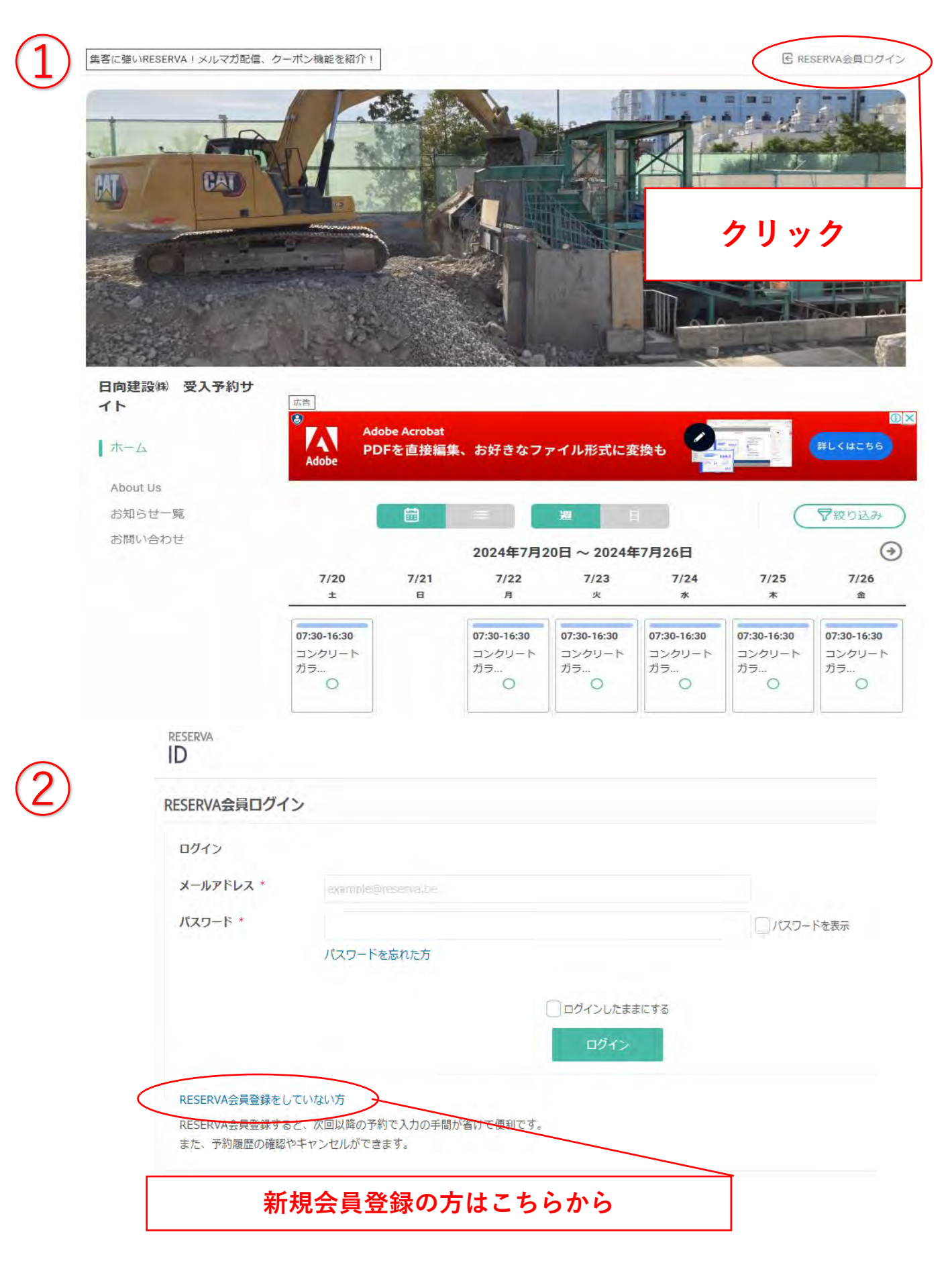

RESERVA会員登録

3

| Color Color     |                       |     |          |
|-----------------|-----------------------|-----|----------|
| メールアドレス(確認)     | hyugataro@hyuga.co.jp |     |          |
| パスワード・          | hyuga12345            |     | 现上15桁以下) |
| パスワード (確認)      | hyuga12345            |     | 以上15桥以下) |
| 氏名(漢字)          | 日向                    | 太郎  |          |
| 氏名(カナ)          | ヒュウガ                  | タロウ |          |
| <b>該番号</b> *    | 090-****-***          |     |          |
| 会社 · 組織名        | 日向建設(株)               |     |          |
| 部門名             |                       |     |          |
| 郵便番号(会社)        | 〒 2210024 住所検索        | 1   |          |
| <b>鄂道府県(会社)</b> | 神奈川県 🖌                |     |          |
| 市区町村(会社)        | 備浜市神奈川区 ✔             |     |          |
| 番地(会社)          | 恵比須町7-2               |     |          |
| 書物名(会社)         | 建物名称,号差               | 各情  | 青報を入力して  |
| 師便番号            | 〒1234567 住所検索         |     |          |
| 『道府県(自宅)        | 選択して<ださい★             |     | 確定する     |
| 市区町村(自宅)        | 選択してください ♥            |     |          |
| 番地(自宅)          | 町名、種地                 | (18 | 画面は例です)  |
| 建物名(自宅)         | 谴责名称·号鉴               |     |          |
| 主年月日            | 年 V年 月V月 日V日          | L   |          |
| 生別              | ○ 男性 ○ 女性             |     |          |

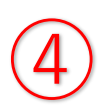

# RESERVA

| ESERVA会員登録      |                       |          |
|-----------------|-----------------------|----------|
| メールアドレス・        | hyugataro@hyuga.co.jp |          |
| パスワード・          | ****                  |          |
| 氏名*             | 日向太郎                  |          |
| 氏名(カナ)*         | ヒュウガ タロウ              |          |
| 電話番号 *          | 090-****              |          |
| 会社·組織名          | 日向建設(株)               |          |
| 部門名             |                       |          |
| <b>郵便番号(会社)</b> | 2210024               |          |
| 都道府県(会社)        | 神奈川県                  |          |
| 市区町村(会社)        | 橫浜市神奈川区               |          |
| 番地 (会社)         | 惠比須町7-2               | 確認して登録する |
| 建物名(会社)         |                       |          |
| 郵便番号            |                       | (画面は例です) |
| 都道府県(自宅)        |                       |          |
| 市区町村(自宅)        |                       |          |
| 番地(自宅)          |                       |          |
| 建物名(自宅)         |                       |          |
| 生年月日            |                       |          |
| 性別              |                       |          |

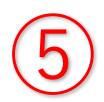

RESERVA

最終ログイン:2024-07-16 11:08

予約履歴 月額商品購入履歴 問い合わせ履歴

### RESERVA会員登録

### RESERVAの会員登録が完了しました。ご登録ありがとうございます。

ご登録されたメールアドレスに登録完了メールを送信いたしましたのでご確認ください。

メールが届かない場合は、迷惑メールフォルダーに入っている可能性がありますので、迷惑メールフォルダーをご確認ください。 迷惑メールフォルダーにも入っていない場合は、メールアドレスが間違っている可能性がありますので、再度ご登録ください。

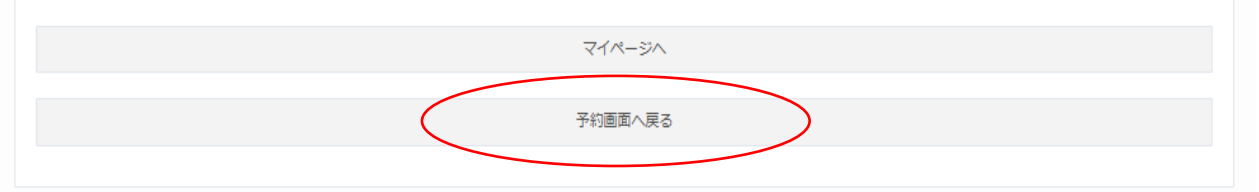

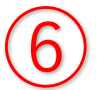

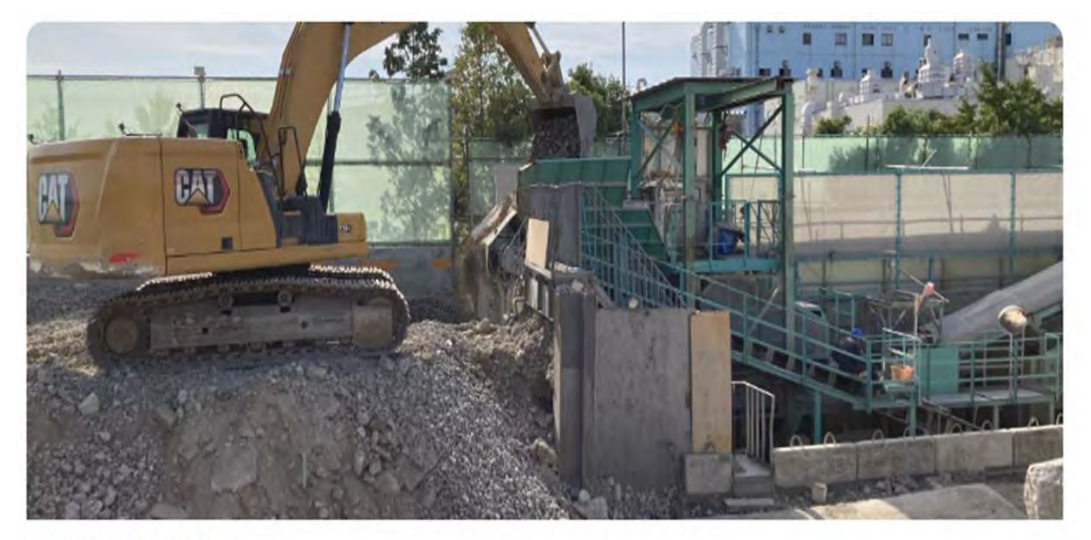

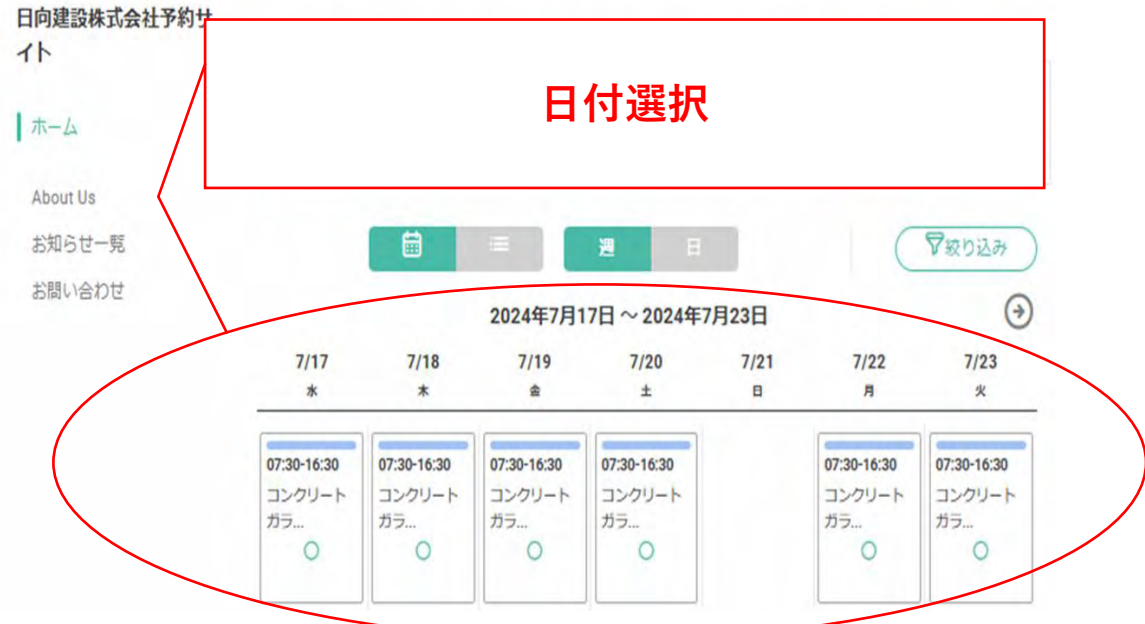

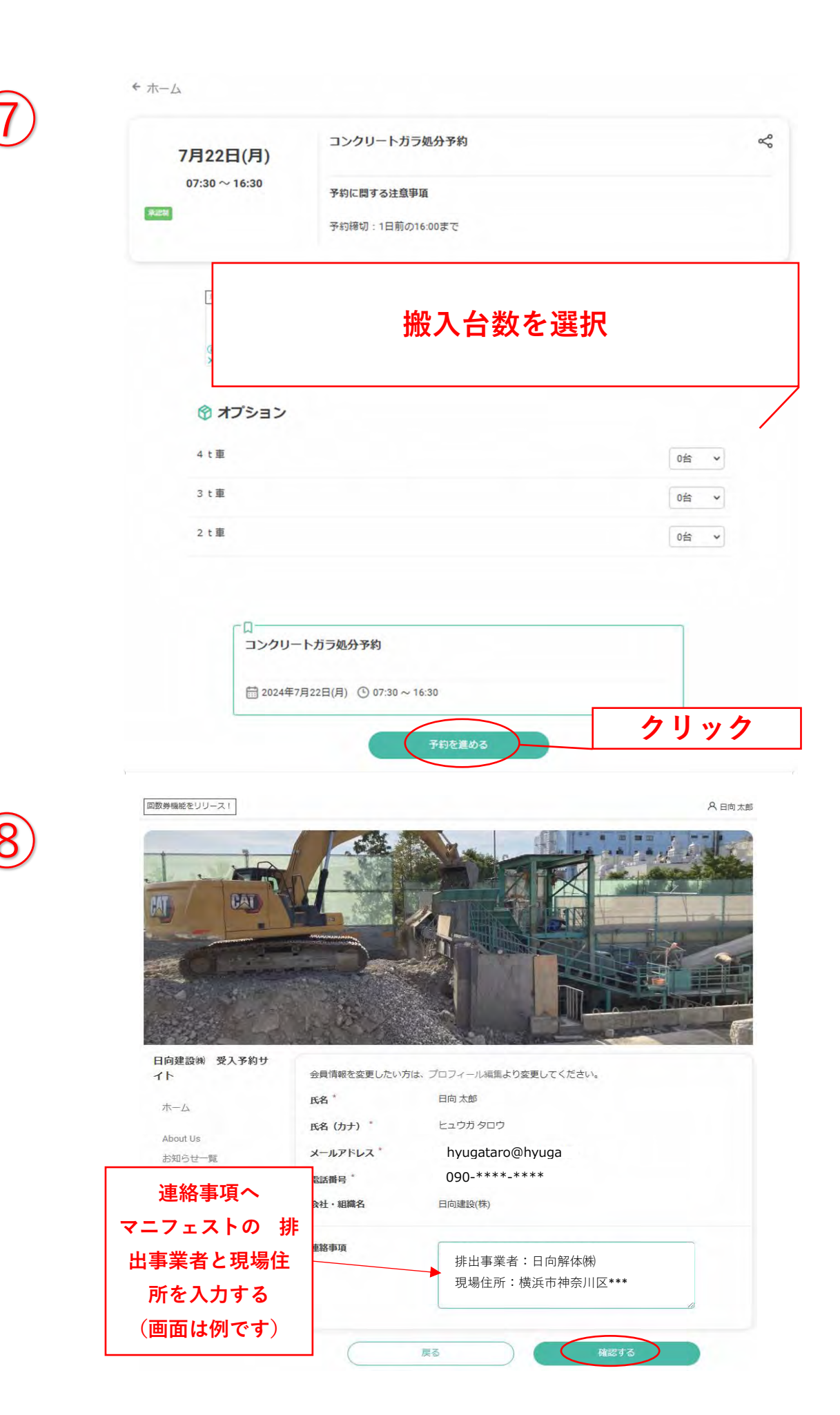

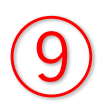

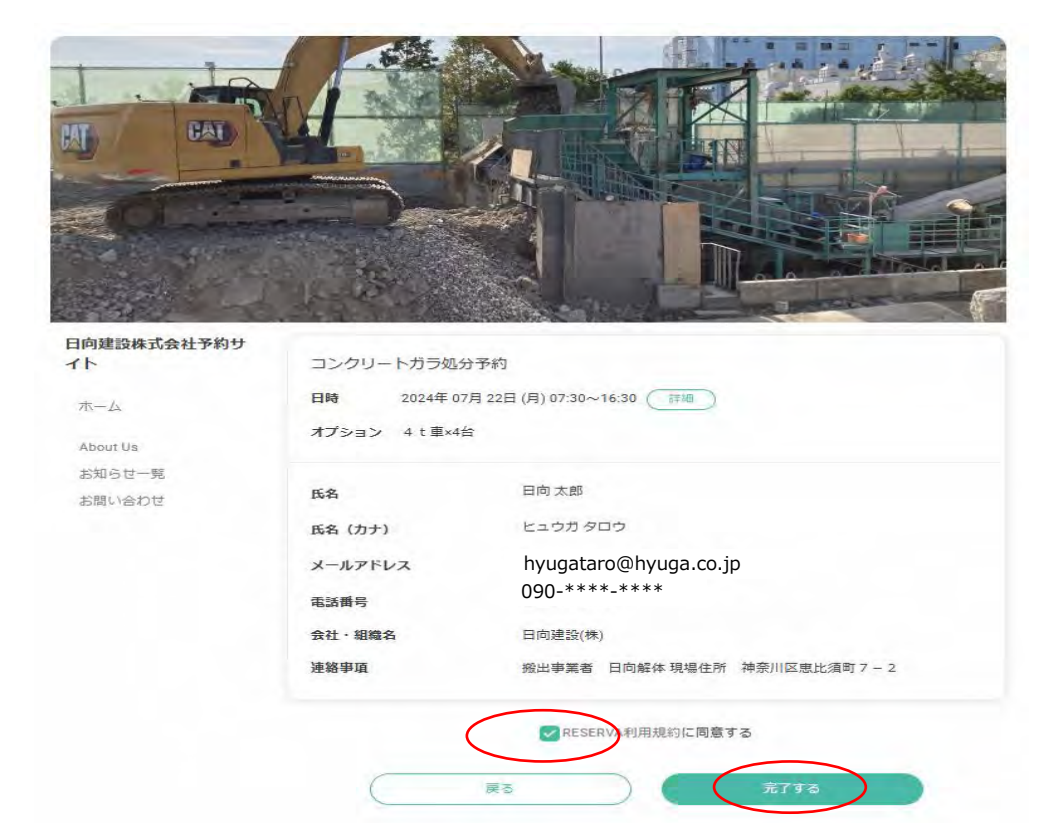

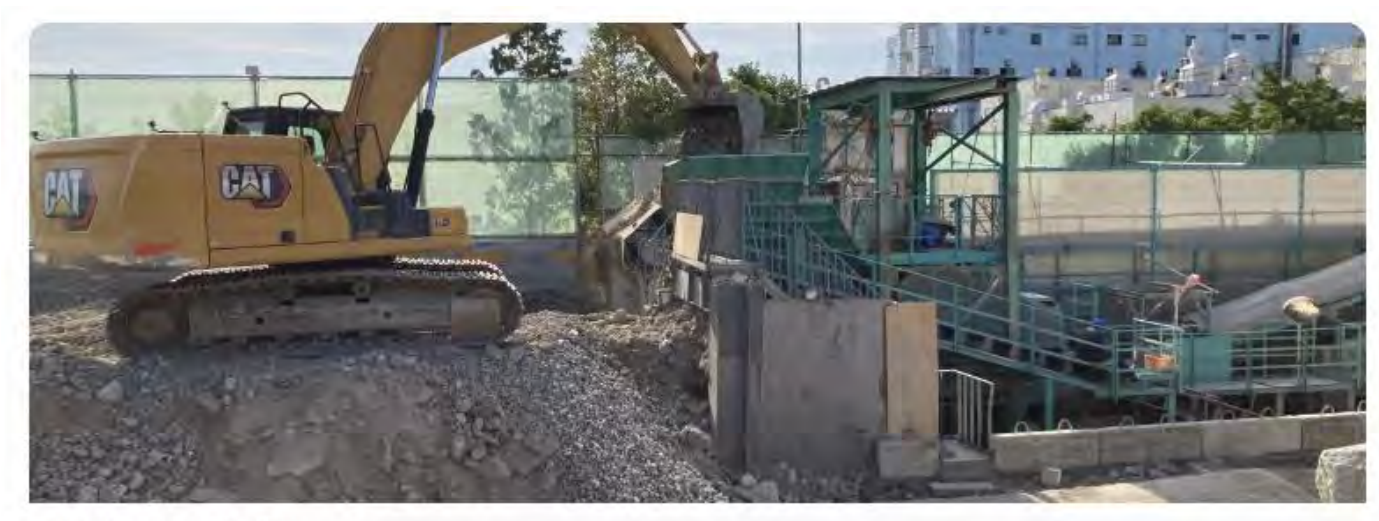

### 日向建設株式会社予約サ イト

| ホーム      |  |
|----------|--|
| About Us |  |
| お知らせ一覧   |  |
| お問い合わせ   |  |

# 仮予約受付完了 仮予約いただき、誠にありがとうございます。 仮予約を受付ました。 ※仮予約のため、ご予約はまだ確定しておりません。 別途、予約確認後に、予約確定/不可メールが届きますので、必ずご確認ください。 仮予約受付の確認メールを送信いたしましたので、必ず予約内容をご確認ください。

予約情報

|   | :30 ~ 16:30 | 2024年07月22日 |
|---|-------------|-------------|
| 0 | hMq4Ex      | 予約番号        |
| 0 | hMq4Ex      | 予約番号        |